## Aktuelle Stunden- und Vertretungspläne über das Schulportal

1. Öffnen Sie im Browser die Adresse portal.schulen-flensburg.de und klicken Sie auf das

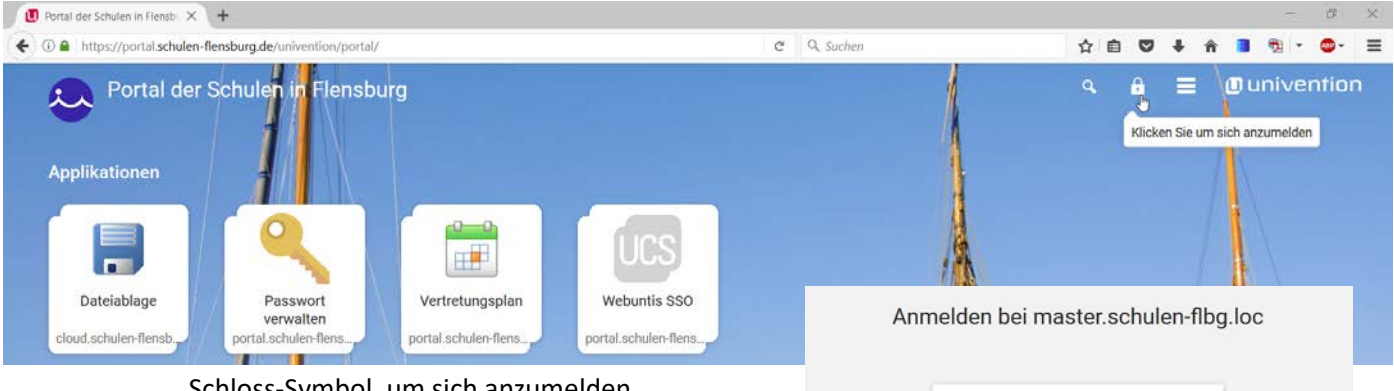

Schloss-Symbol, um sich anzumelden.

2. Geben Sie Ihre zugewiesenen Nutzerdaten ein. SchülerInnen erhalten diese vom jeweiligen Klassenlehrer.

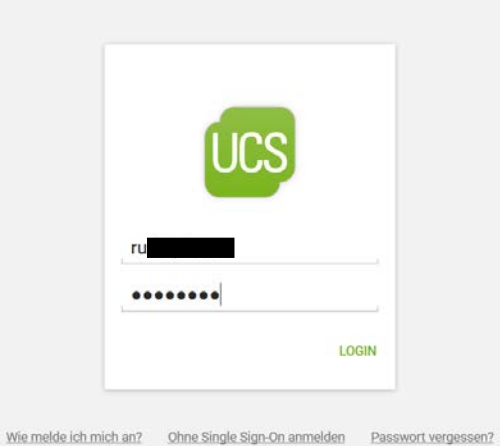

3. Wählen Sie anschließend den Menüpunkt "Vertretungsplan".

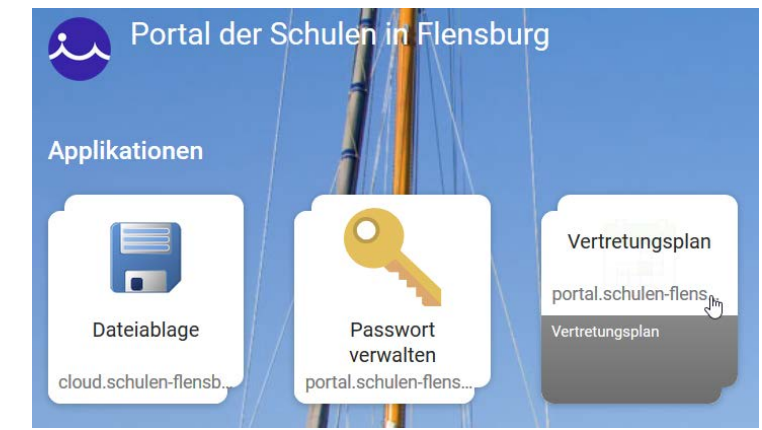

(Bei Apple-Geräten kommt mitunter die Fehlermeldung

"Safari kann die Seite nicht öffnen, da zu viele Umleitungen auftraten", dann muss die Adresse https://antiope.webuntis.com/WebUntis/?school=AVS Flensburg händisch in den Browser eingegeben werden.)

4. Wählen Sie den gewünschten Menüpunkt (Klassen-, Lehrer-, oder Raumpläne) und den entsprechenden Zeitraum:

| Klasse Lehrer Raum Schüler   Nassertige Lehrer 10 b         10 b        | e Stundenplan Unterricht<br>Masserh<br>k Raume<br>k Raume<br>k Ra | Kia                            |           |      |                |
|-------------------------------------------------------------------------|----------------------------------------------------------------------------------------------------|--------------------------------|-----------|------|----------------|
| Masserth       Schuler       Lehrer       10 b       ✓       04.09.2017 | Klassenth Schüler   Lehrer 10 b   te/ Raume 1017 08:47:15                                                                                                    | e Stundenplan Unterricht       | se Lehrer | Raum | <u>Schüler</u> |
|                                                                         | e A Raume 1017 08:47:15<br>Tagesübersicht Klassen                                                                                                    | Klasserts<br>Schuler<br>Lehrer | 10 b      | - +  | 04.09.2017     |